# Arbeitshilfe für das ALSO Ticketsystem

### Hallo,

in dieser Klickanleitung bringen wir Ihnen die Grundfunktion des Systems schnell und einfach näher.

Sehr gerne stehen wir Ihnen für weitere Fragen zur Verfügung :

E-Mail: <u>stn-de@also.com</u> Tel.: 054191438699

Ansprechpartner: Björn Schaumberg, Tatjana Krämer

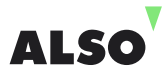

# Wählen Sie Ihre favorisierte Sprache aus:

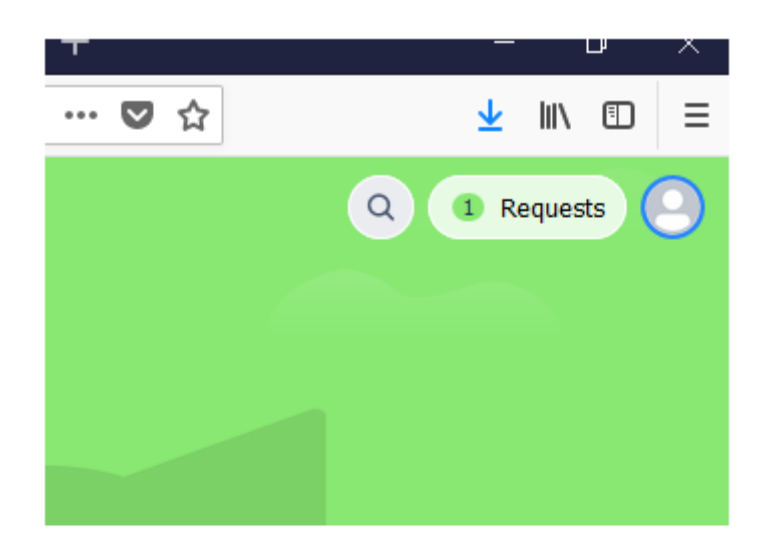

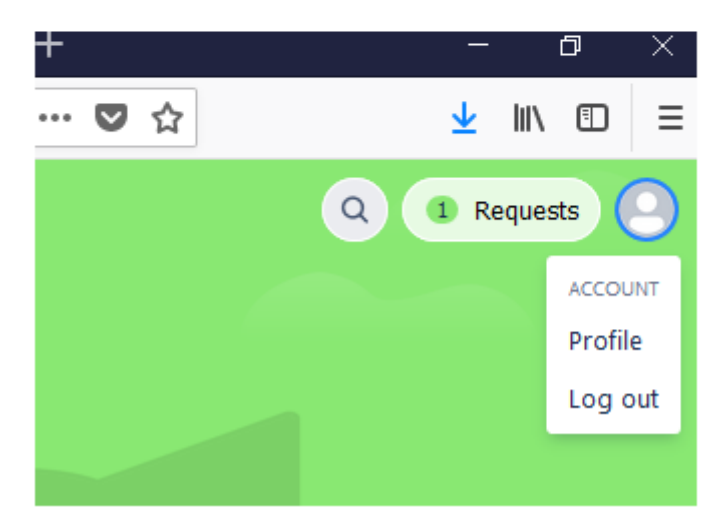

 Bitte das blau umrandete Icon anklicken und den Unterpunkt "Profile" auswählen

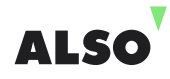

# Sprache ändern: Teil 2

| Business Support De | sk                                          |
|---------------------|---------------------------------------------|
| Profile             |                                             |
| i Your char         | nges may take up to five minutes to appear. |
|                     | Personal details                            |
| $\mathbf{O}$        | Carsten Niemann                             |
|                     | Email                                       |
|                     | Password                                    |
|                     | Change password                             |
|                     | Language and time zone                      |
|                     | Language*                                   |
|                     | Browser-Einstellung automati ➤              |
|                     | Time zone*                                  |
|                     | Europa 🗸 (GMT+02:00) Helsinki 🗸             |
|                     | Save Cancel                                 |

- Hier dann bitte unter "Language and time zone" auf den Dropdown gehen und die entsprechende Sprache Deutsch (Deutschland) auswählen
- Mit "Save" bestätigen
- Hinweis: Es kann bis zu fünf Minuten dauern, bis Ihre Änderungen umgesetzt werden

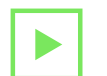

### So legen Sie Ihr Ticket an:

#### Business Support Desk / STN Ticketsystem

### STN Ticketsystem

Entdecken Sie das neue STN- Ticketsystem. Folgende Themen werden priorisiert bearbeitet: Angebotsanfrage Auftragsanfrage Geschwindigkeitsprüfung Projektunterstützung

#### Wobei können wir Ihnen helfen?

Neues Ticket erstellen Legen Sie hier bitte ein neues Ticket an Bitte auf "Neues Ticket erstellen" klicken

| Business Support Desk / STN Ticketsystem                                                                        |
|----------------------------------------------------------------------------------------------------|
| Name Tislat antallar                                                                                            |
| Neues licket erstellen                                                                                          |
|                                                                                                    |
| Betreff*                                                                                                    |
|                                                                                                    |
| Priorität                                                                                                    |
| ×                                                                                                    |
| Auftragsart*                                                                                                    |
| ×                                                                                                    |
| Number of the second second second second second second second second second second second second second second |
| verzoeneloer-                                                                                                   |
|                                                                                                    |
| Bedarf*                                                                                                    |
| ×                                                                                                    |
| Anhänge                                                                                                    |
| Dateien ziehen und ablegen, Screenshots einfügen oder Anhänge durchsuchen                                       |
| Durchsuchen                                                                                                    |
|                                                                                                    |
| Beschreibung                                                                                                    |
|                                                                                                    |
|                                                                                                    |
|                                                                                                    |
| 4                                                                                                    |
|                                                                                                    |
|                                                                                                    |
| Senden Abbrechen                                                                                                |

- Alle mit \* markierten Felder sind Pflichtfelder
- Unter "Durchsuchen" können Sie alle Dateien anhängen, die benötigt werden.
- Bitte im Feld "Beschreibung" kurz Ihren Wunsch äußern.
- Danach auf "Senden" klicken
- Sobald der Auftrag abgesendet ist, bekommen Sie eine Bestätigungsmail

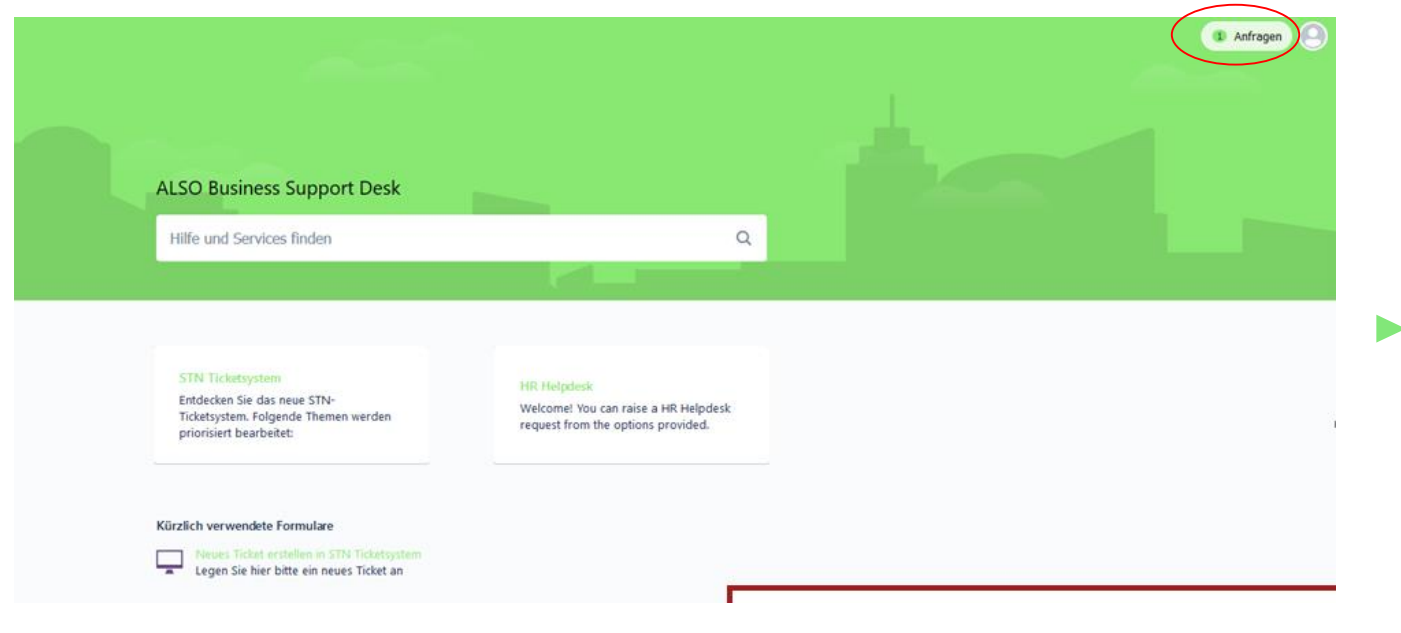

 Ihre vorhandenen Anfragen können Sie dann auf der Startseite oben rechts anklicken und einsehen

### **Business Support Desk**

### Anfragen

| Anfrage | e enthält | Q Offene Anfragen | ~         | Erstellt von beliebiger Pe | rson 🗸 Alle Anfra | gearten 🗸       |
|---------|-----------|-------------------|-----------|----------------------------|-------------------|-----------------|
| Тур     | Referenz  | Zusammenfassung   | $\langle$ | Status                     | Servicedesk       | Anfragesteller  |
|         | STN-9     | Test 8.1.         |           | IN BEARBEITUNG (ALSO)      | STN Ticketsystem  | Carsten Niemann |
| $\geq$  | STN-14    | Re: STN-5 Test 2  |           | EINGANG                    | STN Ticketsystem  | Carsten Niemann |
|         | STN-8     | Test mit Karina   |           | EINGANG                    | STN Ticketsystem  | Carsten Niemann |

 $\langle 1 \rangle$ 

- Den Status Ihrer Anfrage können Sie hier entnehmen
- Sobald sich ein Status ändert, werden Sie per E-Mail benachrichtigt. Gleichzeitig aktualisiert sich der Status im Ticketsystem:
  - z. B. "In Bearbeitung"

## Ergänzungen zum Ticket hinzufügen:

| Priorität<br>High                                                              | 🗶 Benachrichtigungen ein                   |
|--------------------------------------------------------------------------------|--------------------------------------------|
|                                                                                |                                            |
| Auftragsart<br>Festnetz                                                        | Anfrageart                                 |
| Netzbetreiber<br>Telekom<br>Bedarf<br>Sonstiges<br>Beschreibung<br>Test 0503 1 | Geteilt mit<br>Carsten Niemann<br>Enteiler |
| ktivität                                                                       |                                            |
| Aav B I … Av III v Ø № +v                                                      |                                            |

- Bitte klicken Sie zuerst einen vorhandenen Vorgang an
- Wenn Sie dann in der links angezeigten Ansicht sind, dann können Sie Ihre Ergänzungen im Textfeld formulieren
- Drücken Sie auf "Speichern", dann werden die Ergänzungen übermittelt

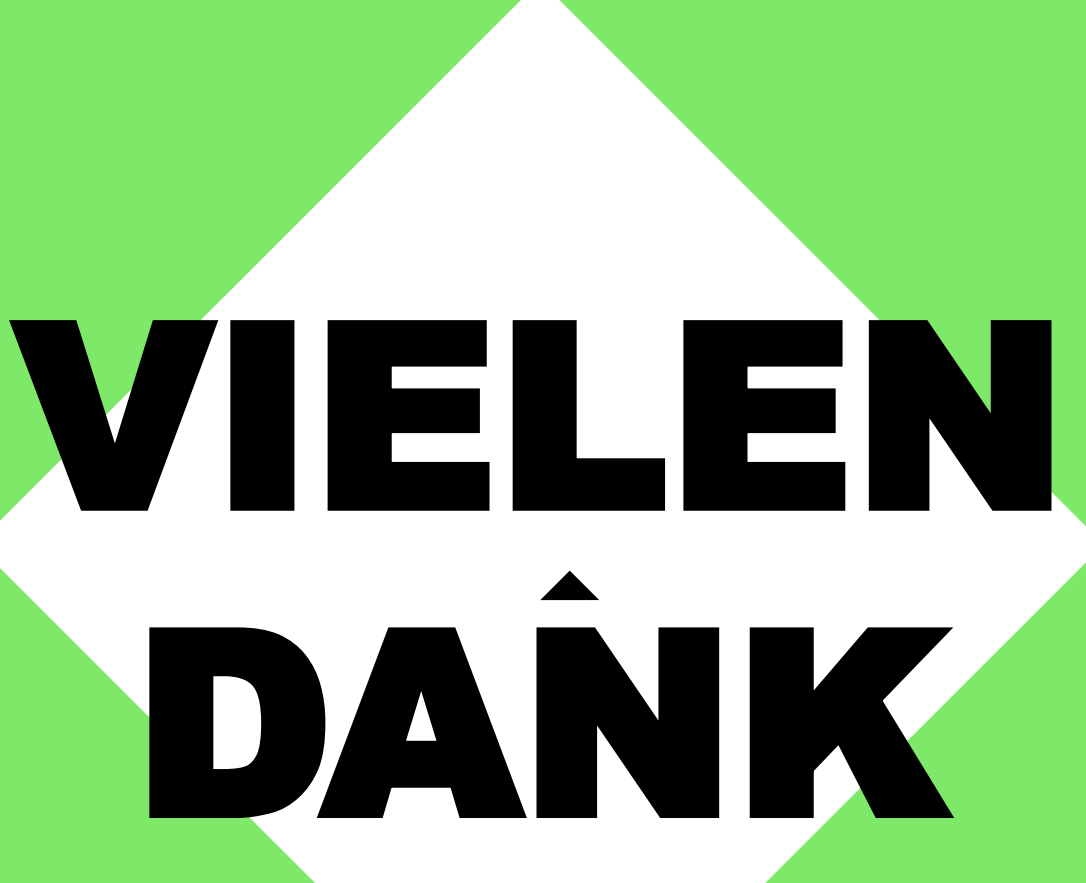

FÜR IHR INTERESSE AN DEM TICKETSYSTEM